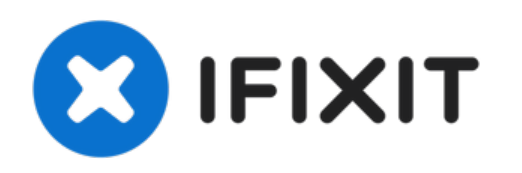

# **Remplacement du boitier du Linksys WAP54g**

Le Linskys WAP54G n'est pas un guide très...

Rédigé par: Derek Myers

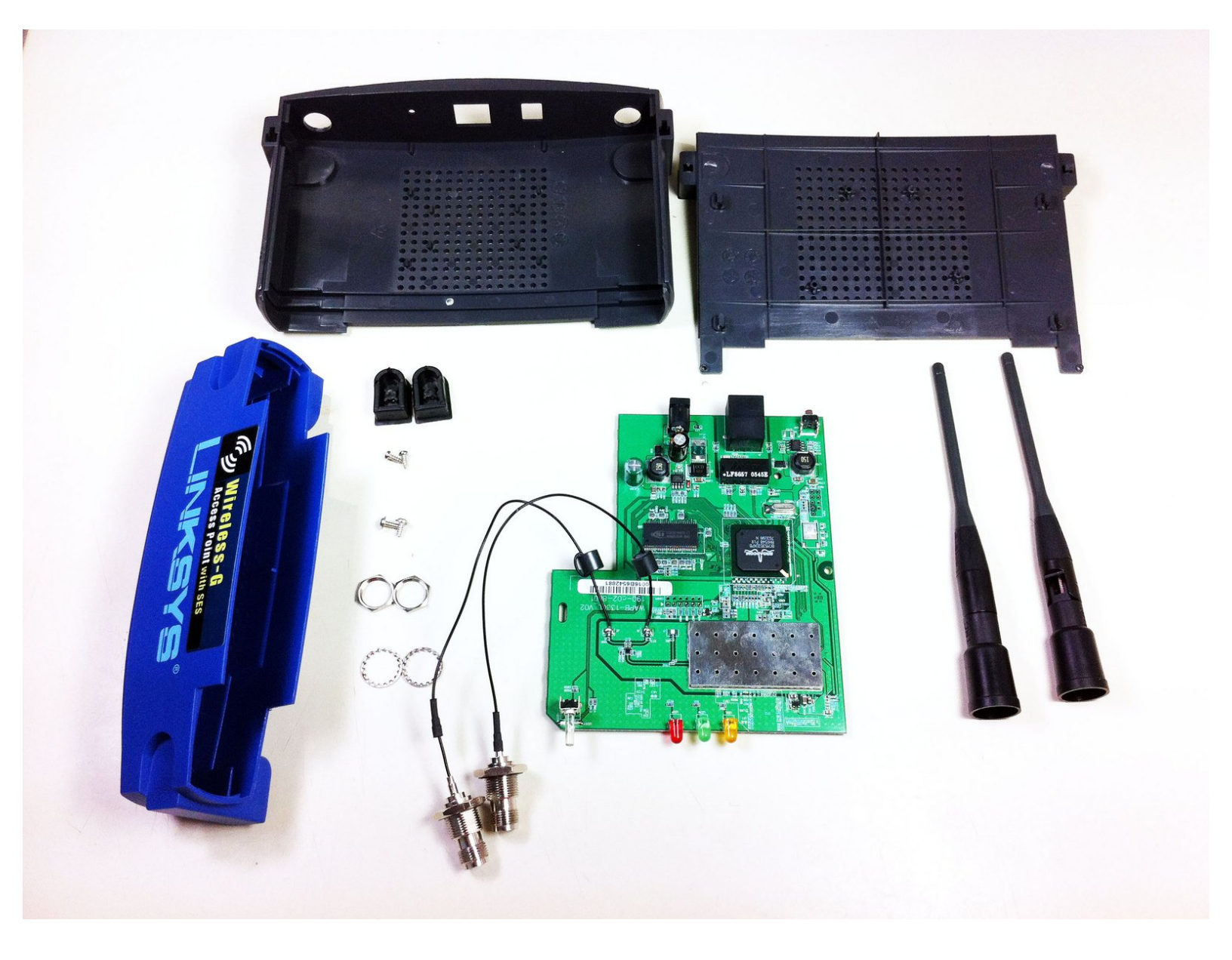

## INTRODUCTION

Le Linskys WAP54G n'est pas un guide très complexe et est essentiellement composé du boîtier extérieur et du circuit imprimé. Ce guide est assez simple mais nécessitera le retrait de quelques vis et les séparer du boîtier. Notez que la démonstration du boîtier annulera votre garantie pour cet appareil.

## **OUTILS:**

• Phillips #00 Screwdriver (1)

## Étape 1 — Boitier

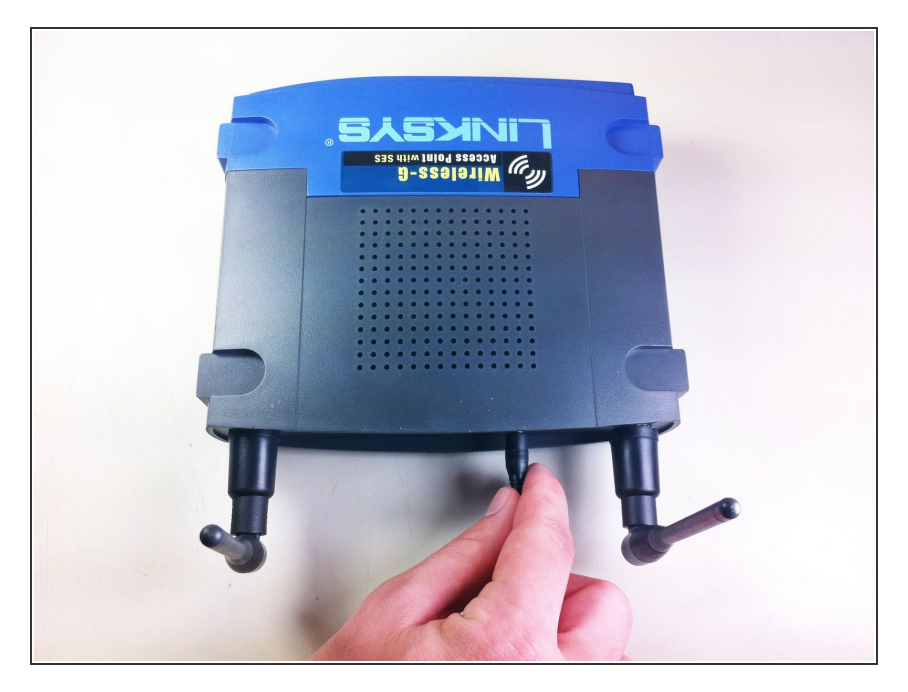

• Alimenter et débrancher l'appareil.

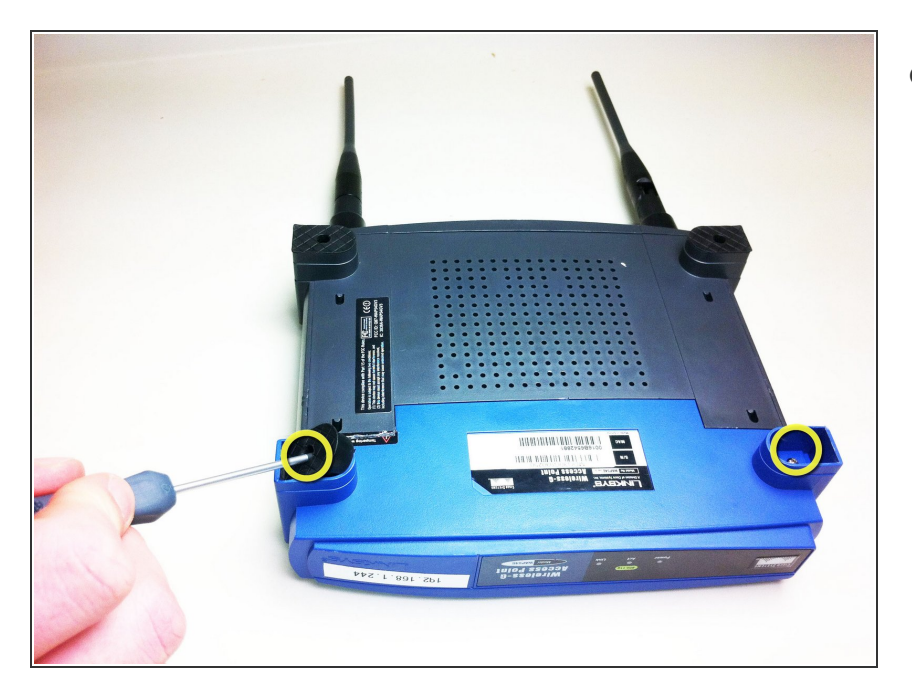

 Commencez par retirer les deux bouchons en caoutchouc noir qui agissent comme les coussins des jambes de l'appareil. Les bouchons sont situés en bas vers l'avant de l'appareil.

## Étape 3

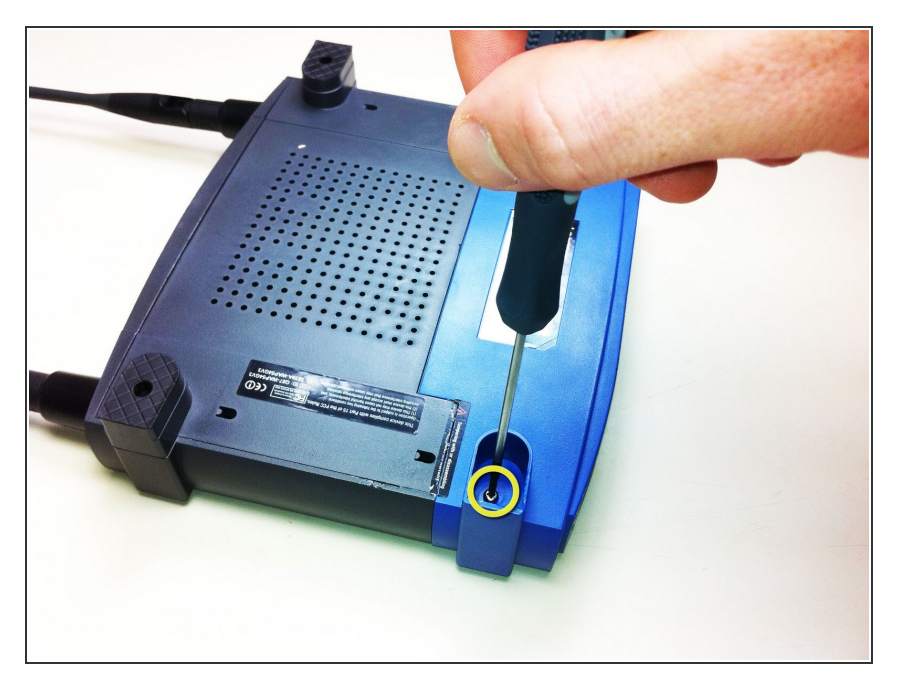

 Une fois enlevé, deux petites vis seront visibles. Avec un petit tournevis dévissez les vis.

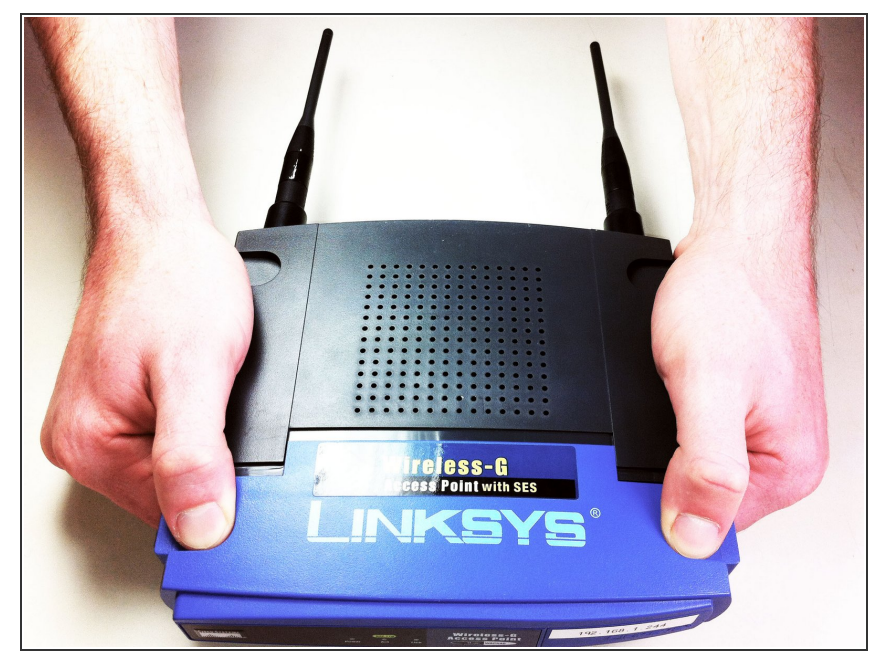

 Retirez le panneau avant bleu du reste de l'appareil. Vous pouvez maintenant voir la carte principale.

## Étape 5

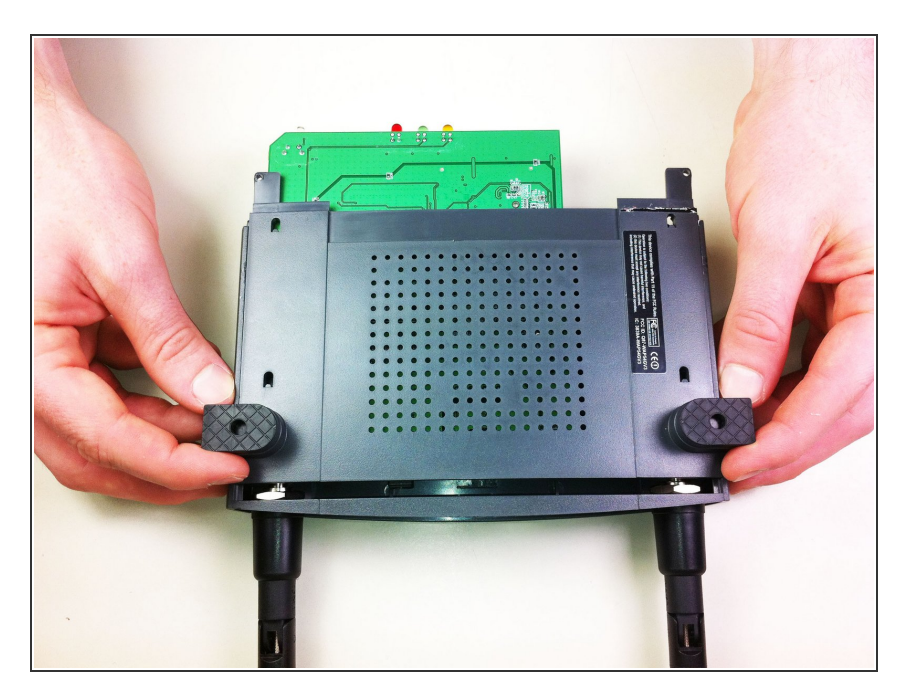

• Faites maintenant glisser le panneau inférieur vers l'avant et retirez-le pour que la carte principale soit fixée au panneau inférieur.

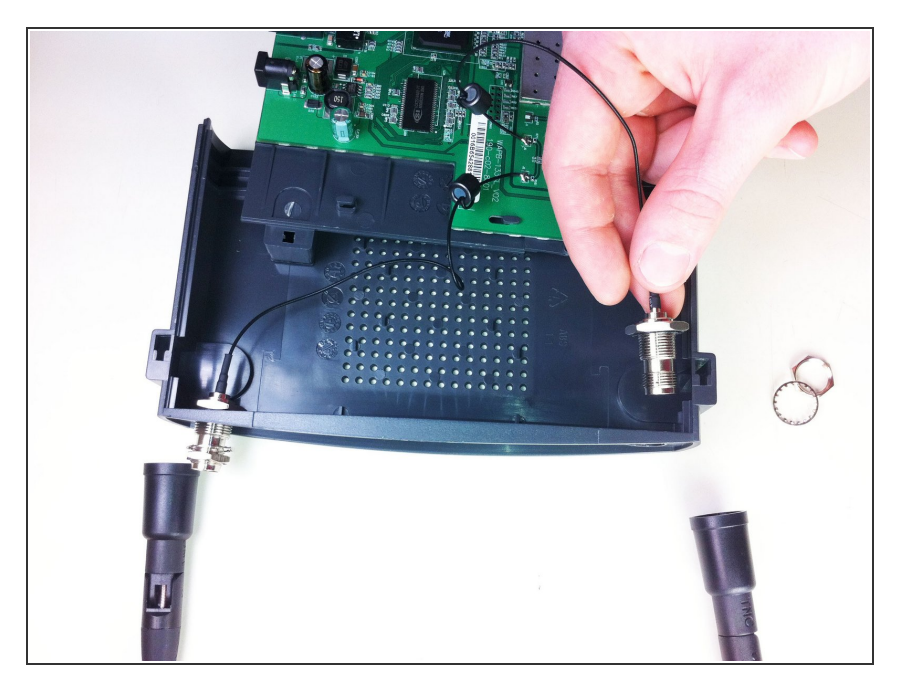

 De là, retirez les fils et les écrous connectés au panneau arrière du boîtier en tirant les écrous à travers les trous dans le boîtier.

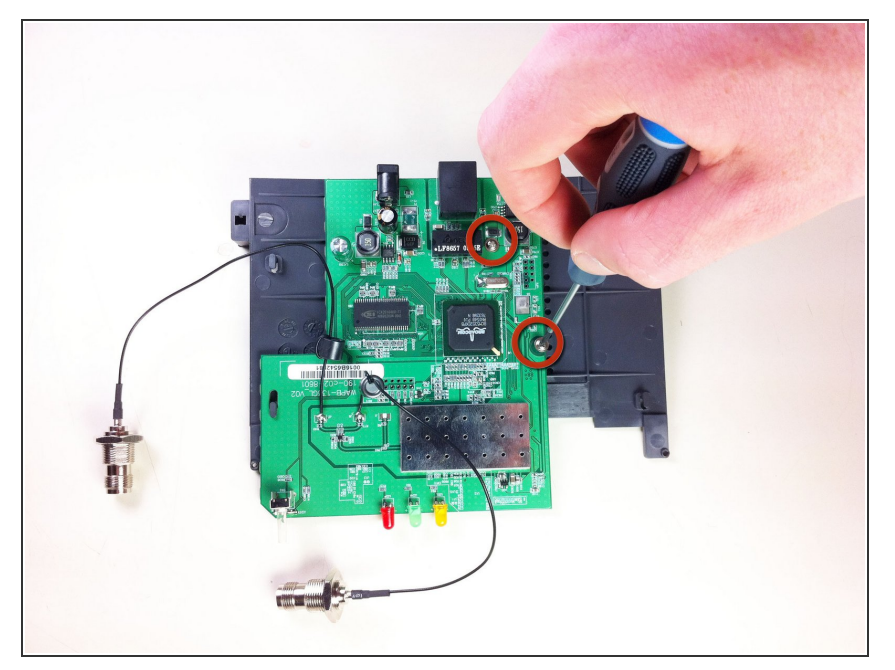

• Une fois le panneau inférieur retiré, dévissez les vis de la carte principale au panneau inférieur afin que la carte principale soit indépendante du panneau inférieur.

### Étape 8

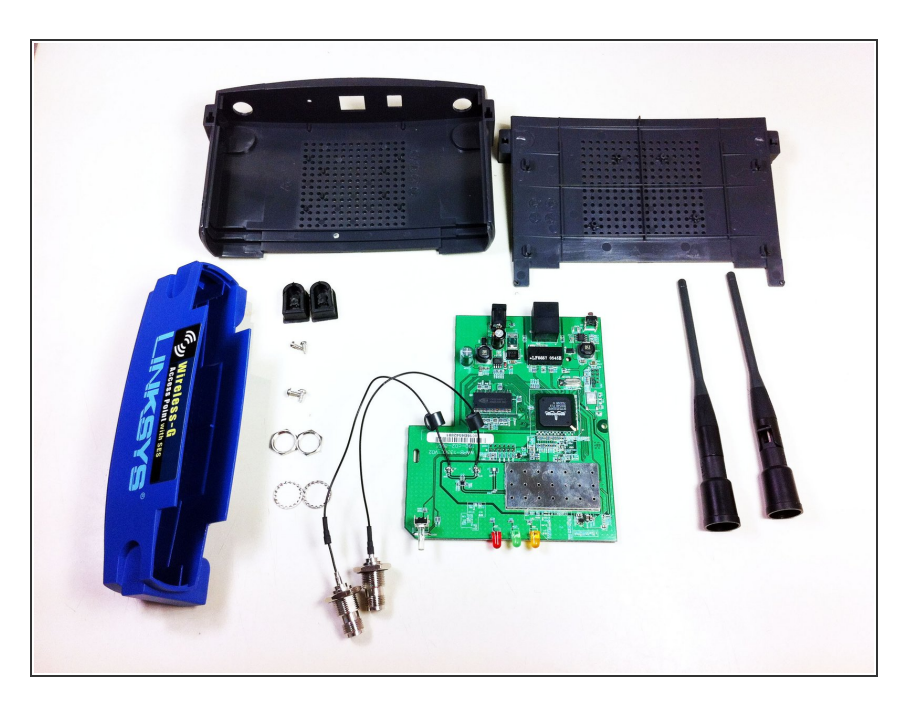

 De là, toutes les pièces du boîtier sont supprimées et la carte principale est indépendante de l'ensemble du boîtier.

Pour réassembler votre appareil, suivez ces instructions dans l'ordre inverse.